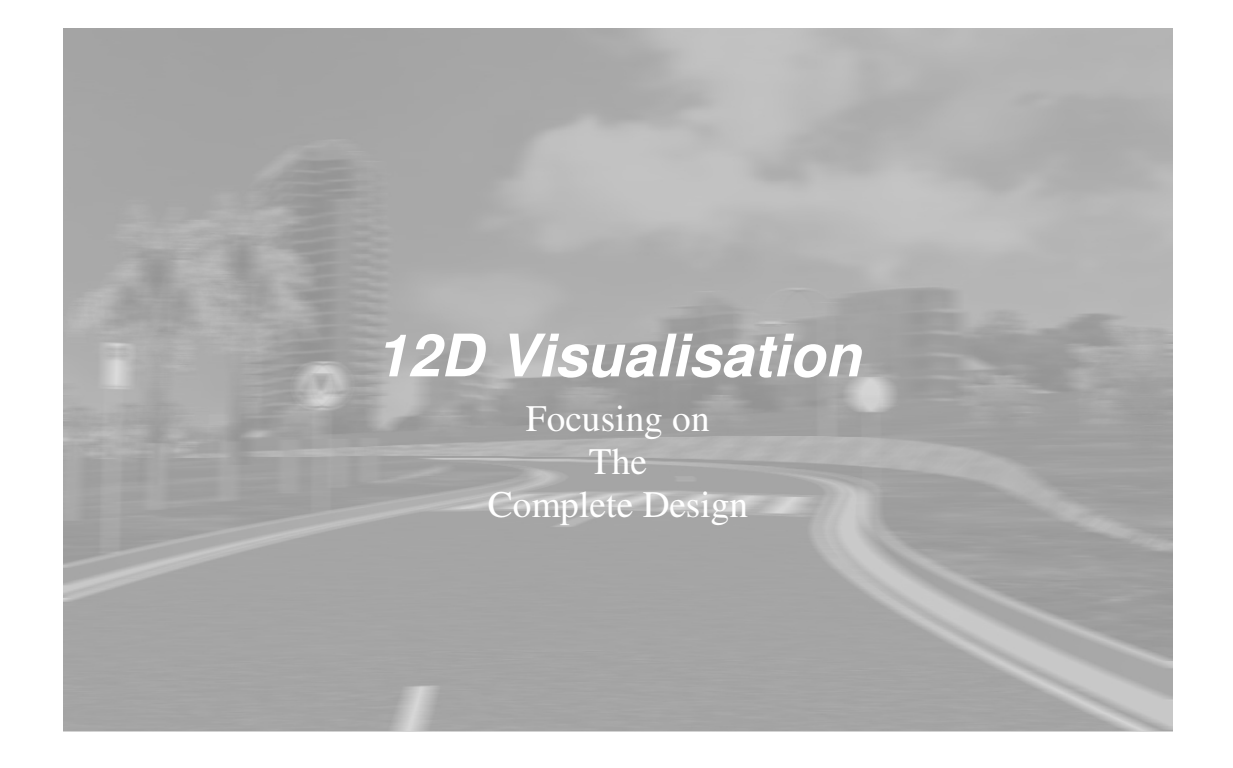

# The Dynamics:

- Draped raster aerial photographs.
- Textures applied to coloured regions on a tin surface.
- Roadside furniture with extruded shapes (e.g. guide posts, guard rails, street lights, fences).
- Tree, shrubs, traffic signs using billboard images.
- Digital photos as building backdrops.
- The AVI Movie production.

#### <u>Part 1</u>

- Creation of raster aerial photograph.
- Creation of a composite tin of the existing and design.
- The "Tin Render" or drape of raster over tin surface.
- Viewing the composite tin.

#### Raster:

| Create Raster El                                                                                                    | ement 📃 🗆 🗙                                                                                                    |                                                    |
|----------------------------------------------------------------------------------------------------|----------------------------------------------------------------------------------------------------|----------------------------------------------------|
| Source Image Details<br>Image format<br>Raster file<br>Page<br>Null colour<br>Temporary folder<br>Width in pixels                                    | Select Choice<br>BMP<br>DB<br>ECW<br>C:\DOCUME~I\<br>TGA<br>TFF                                                                                    | Varied image formats refer<br>12D help (F1)        |
| Location Method     Data format     Location file      World Location Details     Anticockwise rotation     Origin     X coordinate     Y coordinate | I2D       Raw Details       ✓       Select Choice       Acad scr       ESRU world       GeoTiff       0°       ▲       Mapinfo Tab       *       * |                                                    |
| World width<br>World height<br>Name for raster<br>Model for raster                                                                                   | H H                                                                                                    | Name: Ground Raster                                |
| Show border<br>Colour for border<br>Tin<br>Create Fin                                                                                                | sh Help                                                                                                    | Tin for auto assignment of raster in visualisation |

Strings->Create->Raster

#### Composite Tin:

Using the *Tin->Boundary* option, create a boundary around your design tin for use in the fencing of the main survey data. Tick on the *drape* flag.

Add the survey data to a view and fence using the previous boundary..... *Utilities->Fence* Model for fence outside = *DTM out* 

Triangulate the **Design strings** and **DTM out** (*Tin Composite*)

# Tin render Settings:

View->Visualisation->Tin render settings

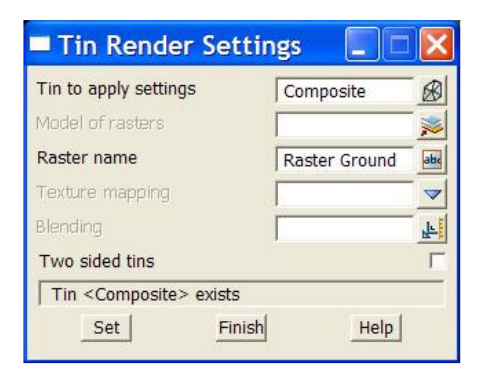

#### Features:

- *Model of rasters*, if more than one photo covers the tin.
- *Texture mapping* is used for applying textures to the coloured triangles of the tin (discussed later).
- **Blending** is a transparency factor that can be set to a tin (no raster or texture can be applied). The value of blending is between 0 and 1.
  - 0 means the tin is totally transparent
  - 1 means that the tin is opaque
- *Two sided tins* allows the tin to be solid when viewed from both above and below.

#### Viewing in Perspective (open GL):

While the draped raster can be viewed in a plan view at all times, it can only be viewed in an *Open GL Perspective* view, when the *Shade* is toggled on.

The raster does not show on **nulled** triangles, nor on any triangles that have been **coloured**.

#### <u>Part 2</u>

- Colours.4d edit and texture samples.
- Creation of polygons for colouration of tin.
- Texture and colour mapping.

# Colours.4d / Textures:

The new **colours.4d** file allows a colour number range starting at 501 for the visualization colours. The negative pop-up number means these colours are read first along with the primary colours, and displayed in a list when choosing a colour.

|     | Colour No. | Pop-up No. | Colour Name | Colour Group | Red | Green | Blue | Pen No. | Comment |   |
|-----|------------|------------|-------------|--------------|-----|-------|------|---------|---------|---|
| 39  | 501        | -1         | grass1      | Vis          | 52  | 67    | 8    | 15      |         | 1 |
| 40  | 502        | -2         | grass2      | Vis          | 71  | 91    | 11   | 16      |         |   |
| 41  | 503        | -3         | concrete1   | Vis          | 201 | 199   | 143  | 17      |         |   |
| 42  | 504        | -4         | concrete2   | Vis          | 183 | 181   | 130  | 18      |         |   |
| 43  | 505        | -5         | sky         | Vis          | 206 | 207   | 255  | 19      |         |   |
| 44  | 506        | -6         | steel       | Vis          | 165 | 165   | 165  | 20      |         |   |
| 45  | 507        | -7         | steel blue  | Vis          | 205 | 205   | 255  | 21      |         |   |
| 46  | 508        | -8         | stone1      | Vis          | 144 | 104   | 36   | 22      |         |   |
| 47  | 509        | -9         | stone2      | Vis          | 167 | 121   | 41   | 23      |         |   |
| 48  | 510        | -10        | dirt1       | Vis          | 209 | 0     | 0    | 24      |         |   |
| 49  | 511        | -11        | dirt2       | Vis          | 159 | 0     | 0    | 25      |         |   |
| 50  | 512        | -12        | sand1       | Vis          | 220 | 209   | 26   | 15      |         |   |
| .51 | 513        | -13        | sand2       | Vis          | 197 | 187   | 27   | 15      |         |   |
| 52  | 514        | -14        | rock1       | Vis          | 171 | 102   | 0    | 28      |         |   |
| 53  | 515        | -15        | rock2       | Vis          | 192 | 115   | 0    | 29      |         | > |

The *edit* option on any colour button will open the above panel.

#### The textures supplied are in the *images* directory under Set\_ups.

#### Some examples:

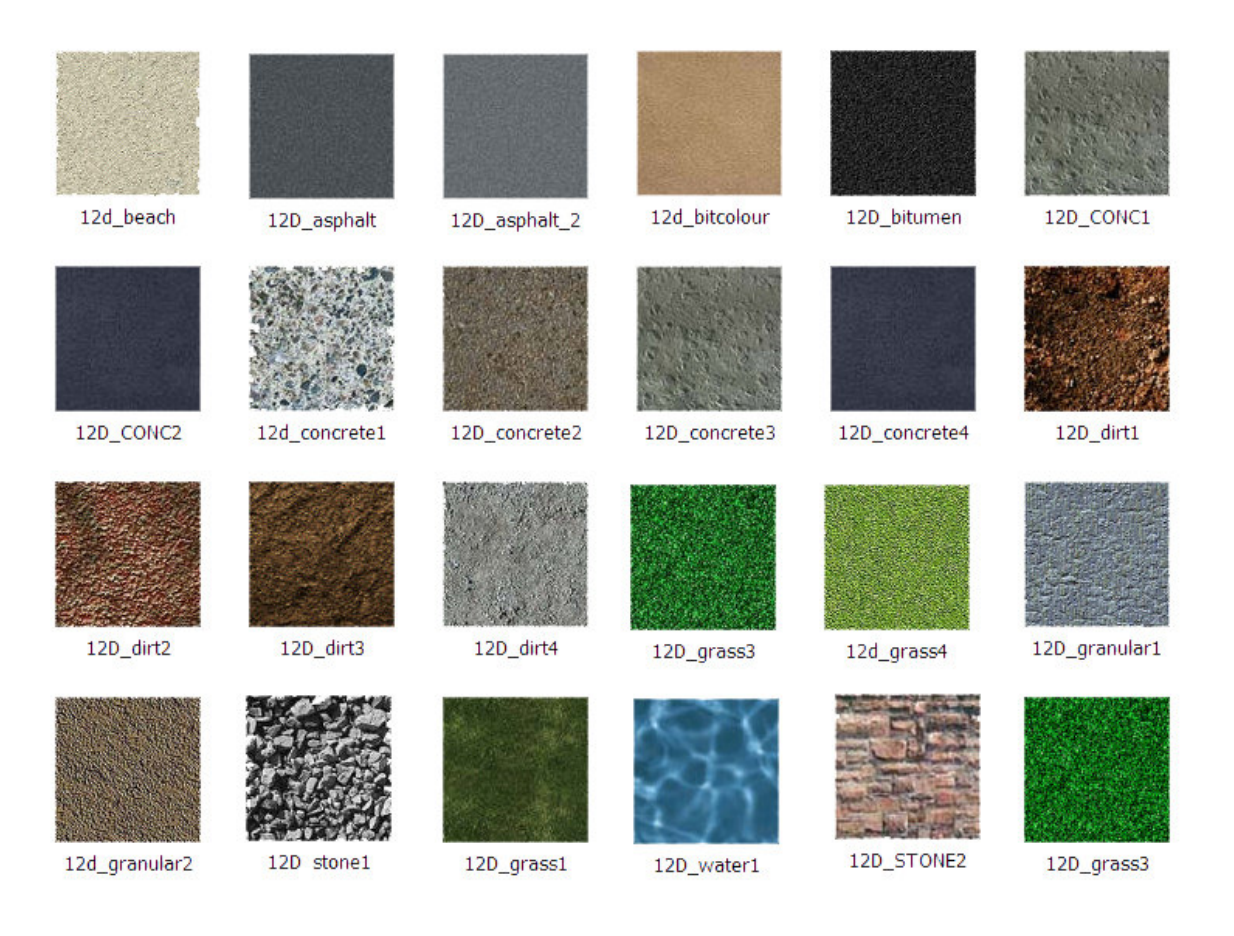

The textures are *square and a multiple of 256 pixels*. The texture library can be extended by the user, but the shape and size parameters must be adhered to. Image types shown are *jpeg* format.

The idea is to match the colours and textures by name.

#### Creation of Polygons:

- When creating the polygon, assign it a colour corresponding to the texture you wish to apply.
- Use *join many strings (Strings->Strings edit)* to create the simple polygons from the design strings e.g. edge of bitumen, shoulder, lip of kerb.
- For the more complicated regions (e.g berms, batters and table drains), try the option under

| Polygons from Sections                 |                 | × |
|----------------------------------------|-----------------|---|
| Model that contains the cross sections | Design Sections | * |
| Name of inner point for LHS polygons   | eoshl           | N |
| Name of outer point for LHS polygons   | iodl            | N |
| Name of inner point for RHS polygons   | eoshr           | N |
| Name of outer point for RHS polygons   | iodr            | N |
| Model for polygons                     | Design Polys    | - |
| Colour for polygons                    | red             |   |
| valid colour                           |                 | _ |
| Create Undo                            | Finish          |   |

Design->Roads->More->Road polygons

Change the colour of polygon to match texture

# Line Marking Polygons:

View->Visualisation->Line marking

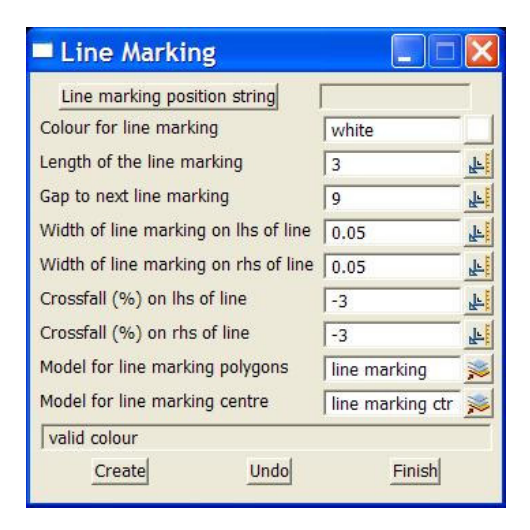

Create line marking by paralleling the road centreline and then joining them to form solid edge lines or double lines.

This line making panel can be used to create broken lines, as it creates the polygons.

Drape the polygons onto the composite tin using *Tins->Drape->Heights for boundary*, As this option only drapes the vertices Colour is white. Add the draped model to the composite tin and retriangulate.

#### Colouring composite tin:

| composite |          |
|-----------|----------|
|           |          |
|           |          |
|           | <b>V</b> |
| green     |          |
|           |          |
| Inside    |          |
| Tanoide   |          |
|           |          |
|           |          |
|           | Choice   |
|           |          |
|           | k        |
| ,<br>     | <b>k</b> |
| ,<br>     |          |
|           | green    |

View->Visualisation->Colour within polygon

Select each polygon or use the model of polygons.

The options under the polygon select are useful for when the triangles are very close together and some may be missed by the normal polygon method.

- Rectangle
- Parallelogram
- Lasso

When colouring triangles turn on *tin solid* in a plan view, as it will easily show any problem areas on the tin.

# Texture and Colour Mapping:

#### Texture\_map.4d:

|   | Colour      | Name      |   |
|---|-------------|-----------|---|
| 1 | concrete1   | concrete1 |   |
| 2 | concrete2   | concrete2 |   |
| 3 | rd asphalt  | asphalt   | - |
| 4 | rd bitumen  | bitumen   |   |
| 5 | rd shoulder | Shoulder  |   |
| 6 | paving      | Paving    |   |
| 7 | grass1      | grass1    |   |
| 8 | grass2      | grass2    |   |
| 9 | water1      | water1    |   |

View->Visualisation->Texture map edit

Colour corresponding to the texture name.

#### Textures.4d:

File for setup of textures-

- Name of texture
- File reference (default is images directory)
- Size of texture

```
textures {
    group {
        name "Texture Grass"
        texture {
            name "Grass1"
            image "12D_grass1.jpg"
            width 10.0
            height 10.0
            origin_x 0.0
            origin_y 0.0
        }
    }
}
```

*Note:* image only has to be a filename. 12d will look in the following order

- \$USER\_4D/images (env.4d file specified)
- \$USER
- \$SET\_UPS\_4D/images
- SET\_UPS\_4D
- current directory

If the file "12d\_grass1.jpg" is in any of the standard locations above, all that is needed for the image is: "12D\_grass.jpg"

# Tin render Settings:

View->Visualisation->Tin render settings

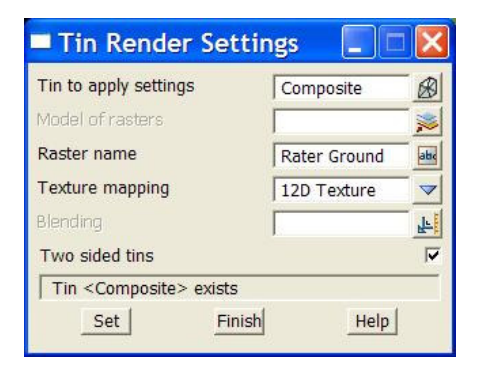

The setting of the texture mapping is all that is needed to apply the texture to the coloured triangles.

# Composite Tin (before and after):

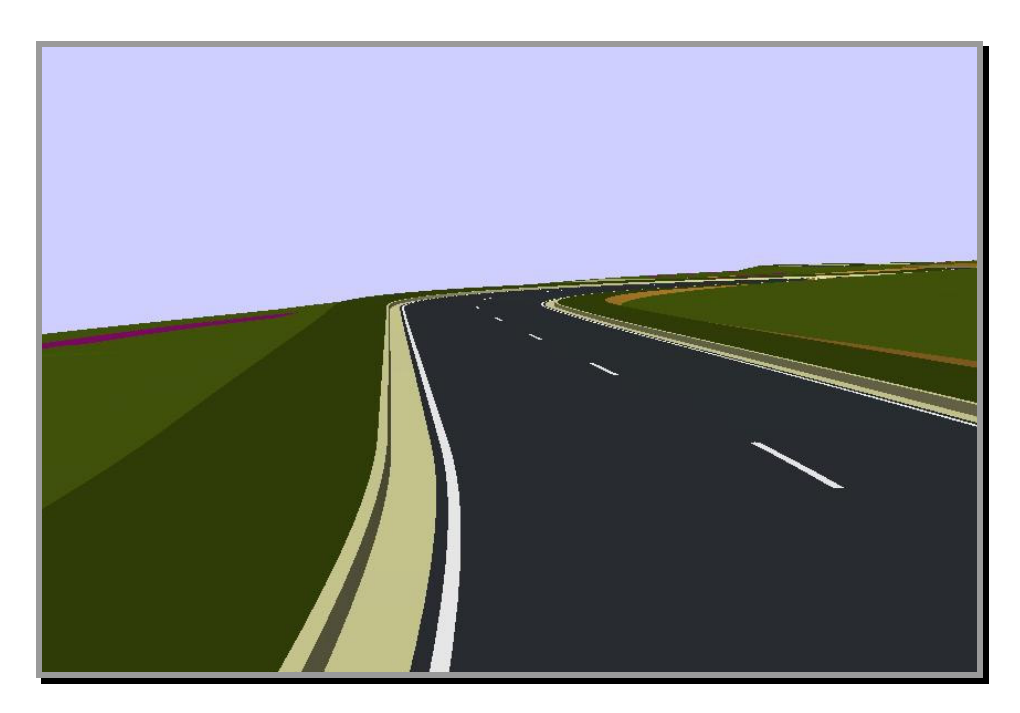

Composite tin - Shaded only

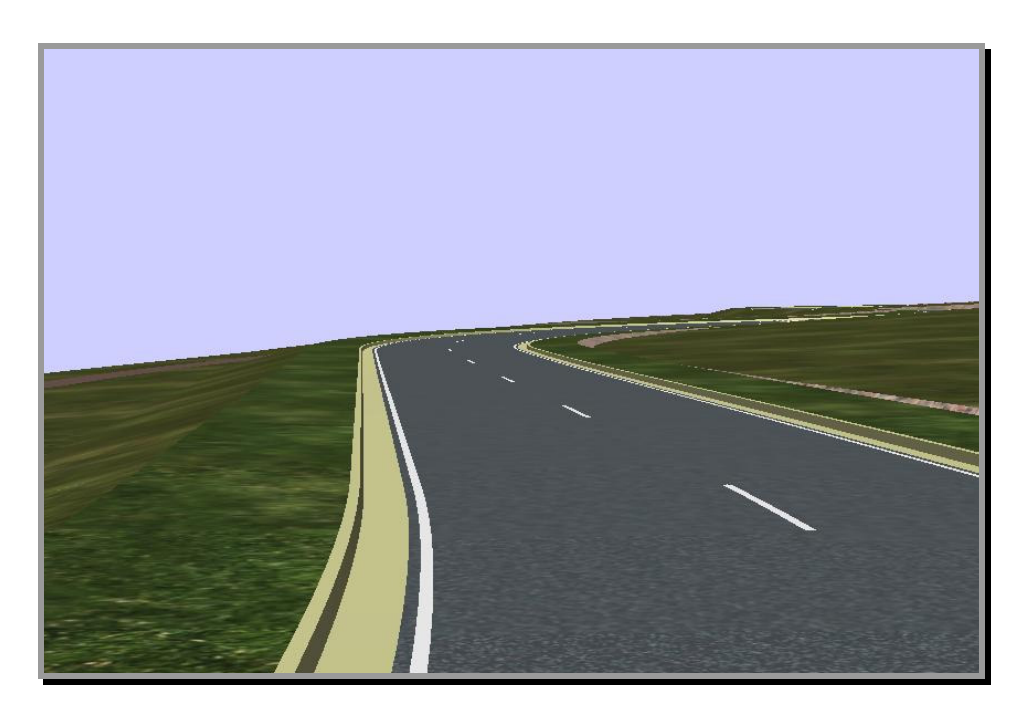

Composite tin - Texture Applied

(View background colour has been set to "sky")

# <u>Part 3</u>

- Roadside furniture with extruded shapes (e.g. guide posts, guard rails, street lights, fences).
- User defined extruded shapes.

# Roadside Furniture:

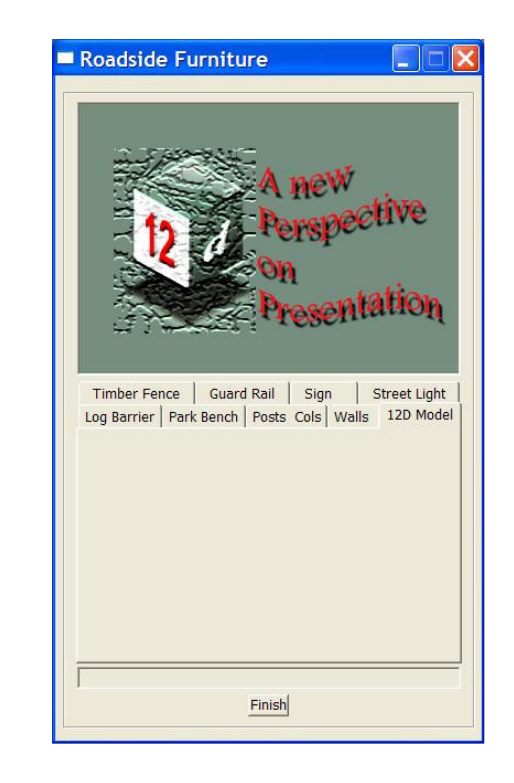

View->Visualisation->Roadside furniture

The selections above utilize the extrusion capability of a super string. A particular super string shape (guard rail, fence paling, and single circular post) is applied along a selected string.

Because the process is done internally and the super string (e.g. fence) is also created internally, the actual string selected to extrude the fence shape along, can be any string type.

#### General Features:

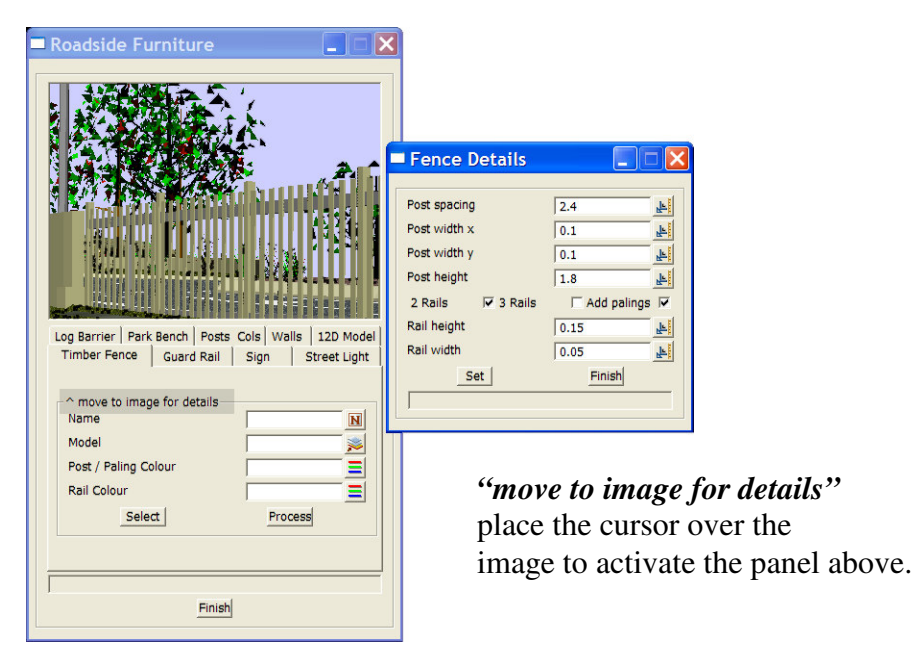

#### Note:

When selecting the string to extrude the fence along, a "*pick with direction*" will position any palings on the right hand side. This selection process will also apply to Street Lights and Guard Rail.

- Street Light (along a string)...90deg to and on RHS
- Guard Rail... "W beam" will be on RHS

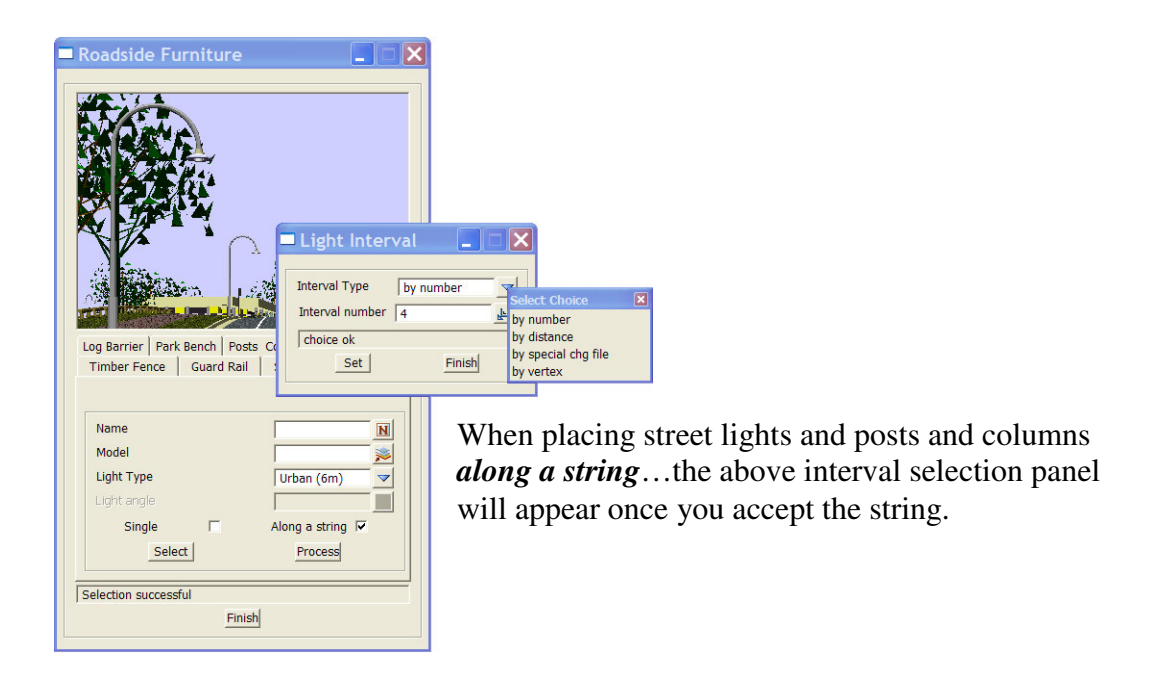

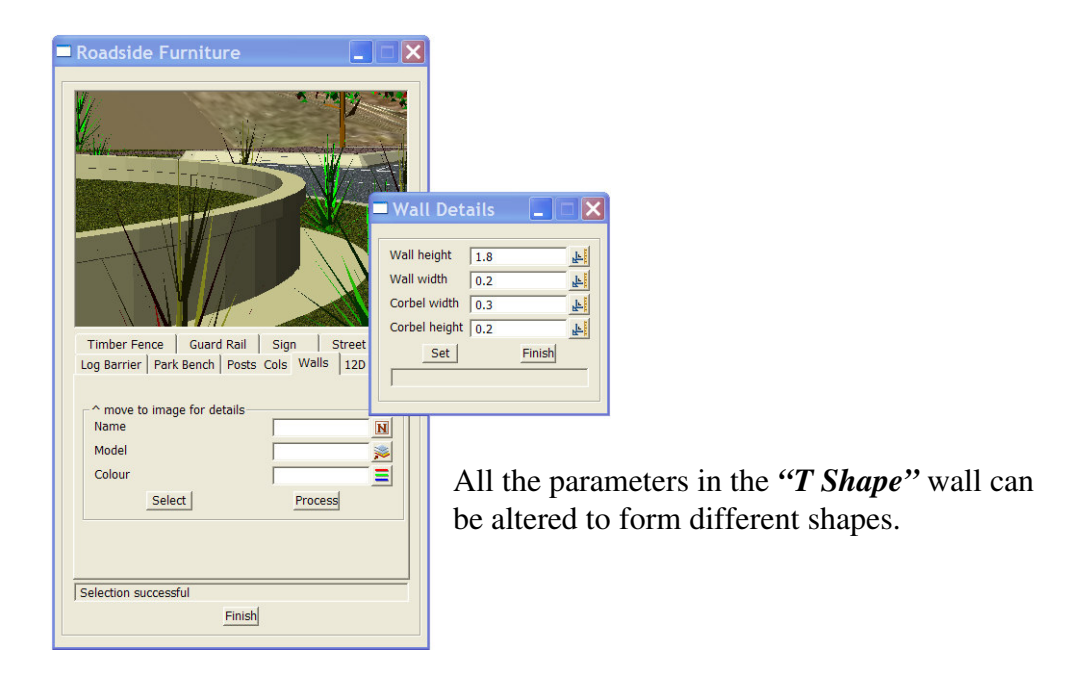

# User defined extruded shapes:

View->Visualisation->Extrude string

| String Ext         | rude     |      |
|--------------------|----------|------|
| String             |          | 4    |
| Use library extrud | e        | Г    |
| Extrude string     |          | 4    |
| Extrude name       |          | +    |
| Scale              | 1        | F    |
| Use extrude colou  | ır       |      |
| Reflect extrude    |          | Г    |
| Replace existing e | extrudes |      |
|                    |          |      |
| Extrude            | Finish   | Help |
|                    | 20 R.    | 10 U |

The *String* you select must be a super string and normally in the real world project.

The *Extrude string* must be a super string as well, and depicts the actual shape of the extrusion (square, rectangle, concrete barrier). This shape is drawn with its origin at 0,0 and in metres (scale of 1:1). Similar to blocks in AutoCad.

There are some library extrudes available.

# <u>Part 4</u>

- Tree and shrubs using billboard images.
- Traffic Signs using billboard images.

# Tree and shrubs:

View->Visualisation->Trees/shrubs

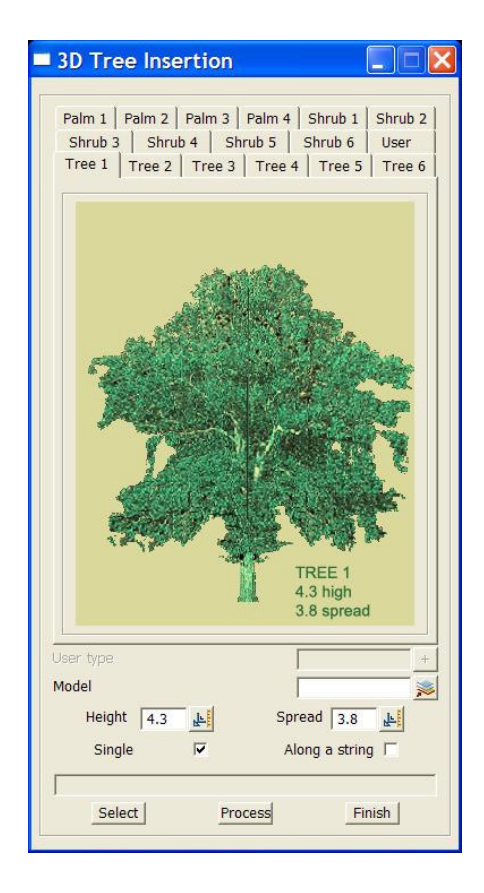

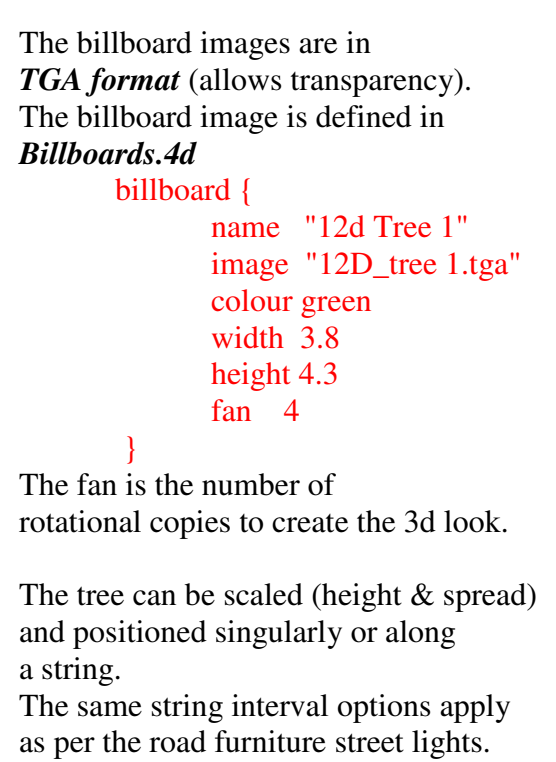

The *User* selection tab allows for the insertion of a user defined and created tree (in the TGA format).

The details of the tree must be added to the billboars.4d file to enable selection (under the *User type*).

# Traffic Signs:

| <u> </u>            |                       | <b>JANN!</b> |                          |        |
|---------------------|-----------------------|--------------|--------------------------|--------|
| <u> </u>            | Sign Details          |              |                          |        |
|                     | Post dia 0.05         | Se           | lect Billboard           |        |
|                     | Post height 1.5       |              | 🕞 🗀 Uniform Traffic Cont | rol    |
| A distant           | Sign type             | +            | ¥ 12d speed 60           | 60     |
|                     | Set                   | Finish       |                          | 00     |
|                     |                       |              | 📲 12d speed 80           | 600    |
|                     |                       |              |                          | 80     |
| Log Barrier Park Be | ench Posts Cols Walls | 12D Model    | 谢 12d speed 100          |        |
| Timber Fence        | Guard Rail Sign S     | treet Light  |                          | 000    |
| A                   |                       |              | 🝟 12d speed 110          | -      |
| Name                |                       | N            |                          | (110   |
| Model               |                       | <u>&gt;</u>  | 12d giveway              | L CHUT |
| Colour              |                       | 릑            |                          | WAY    |
| Sign angle          | 202050'54             | 71" 3        | 12d stop                 |        |
| orgin ungro         | Process               | 1 <u>d+i</u> | 120 300                  | STOP   |
|                     |                       |              | SEP 4.9.1                |        |
|                     |                       |              | T 120 no entry           | NO     |
|                     | Finish                |              |                          | ENTRY  |
|                     |                       |              | 🍟 12d merge              |        |
|                     |                       |              |                          |        |

# View->Visualisation-> Roadside furniture

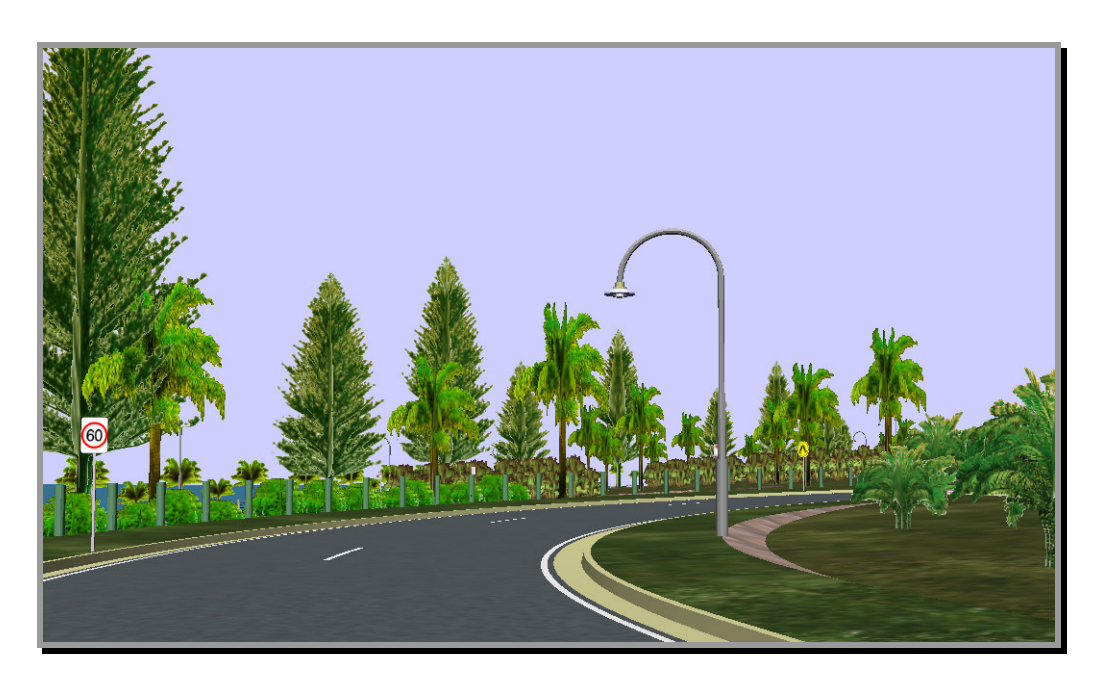

The addition of trees and signs

# <u>Part 5</u>

• Digital photos as building backdrops.

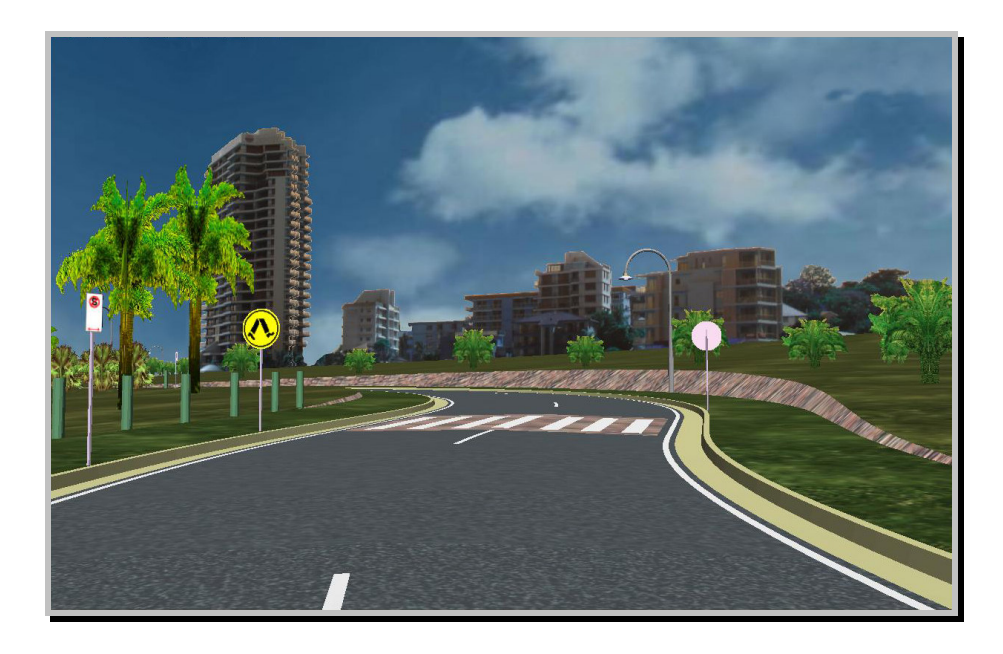

The buildings and the clouds are billboard backdrops. The buildings comprise a *one point super string* which is located at the *centroid* of the billboard. Attached to that vertex is the billboard attribute name, that is referenced in billboards.4d e.g.

```
billboard {
    name "backdrop"
    image "C:\Program Files\12d\12dmodel\7.00\user_lib\backdrop.tga"
    colour black
    width 190
    height 33
```

The width and height are in metres, while the position and orientation are defined upon placement in the project.

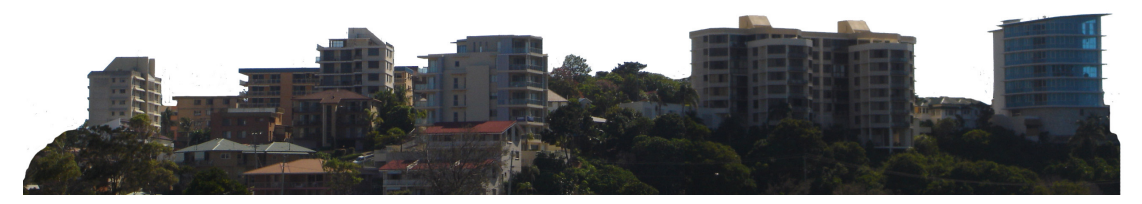

Example billboard image used. (transparent background)

#### Placement:

| model          |     | 2         |
|----------------|-----|-----------|
| Data<br>Action | set |           |
| Billboard      |     |           |
| Angle          |     |           |
| Colour         | -   |           |
| Offset x       |     | <u>له</u> |
| Offset y       |     |           |
| Offset z       |     |           |
| Perpendicular  |     | 4         |
| Perpendicular  |     | <u> </u>  |

View->Visualisation-> Billboards->Global add

Options:

- Data to change needs to be a super string.
- Select billboard type (billboards.4d).
- The angle is the orientation in plan of billboard.
- The offsets are from the vertex on super string.
- As the vertex (x,y,z) relates to the centroid of the image, the *Offset z* would enable you to elevate the billboard rather than change the z value of the vertex.
- Perpendicular allows for a second string selection, to which the billboard can be orientated.

#### <u> Part 6</u>

• The AVI Movie production.

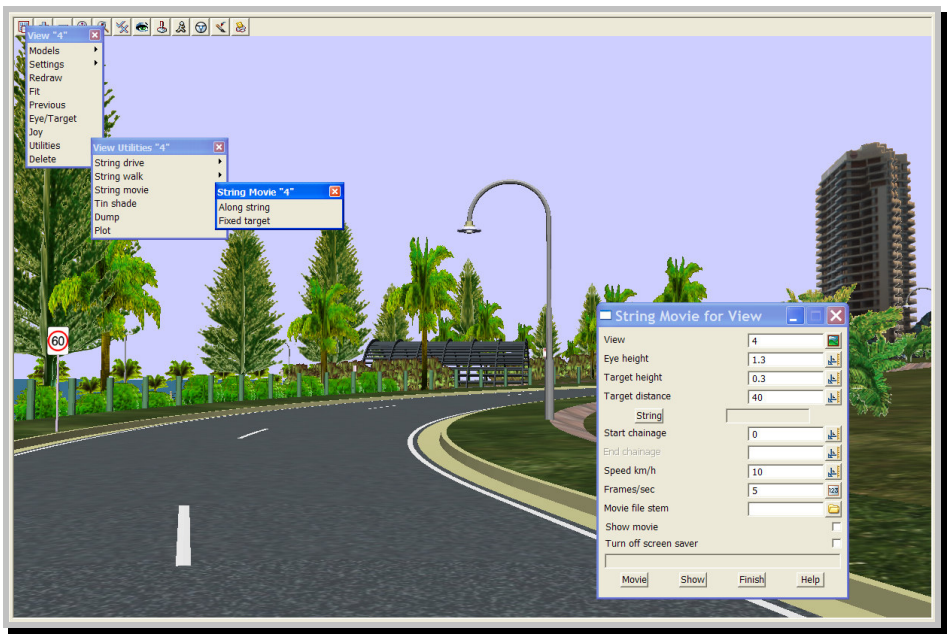

- Along a string (same as the traditional string drive)
- Fixed target (drives along a selected string while always looking at a fixed point off the string)

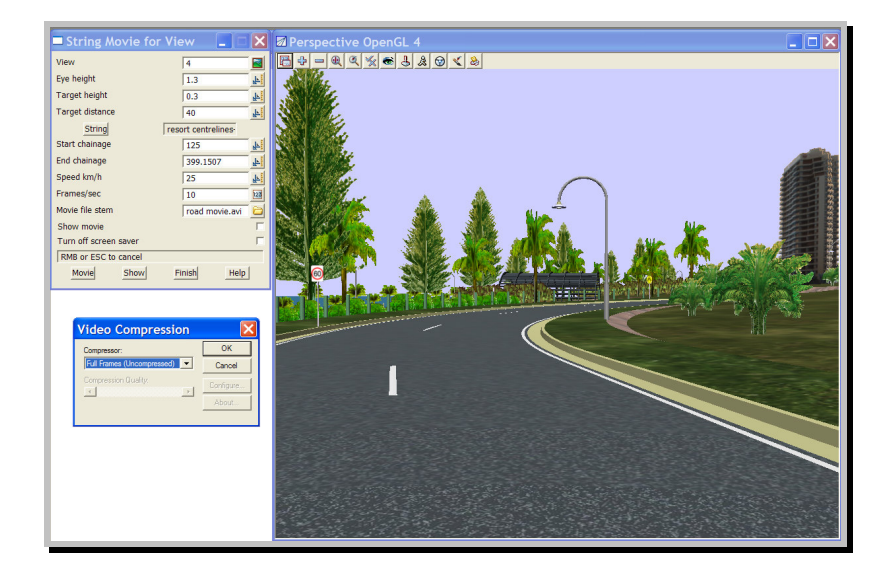

*Hint:* When running the movie, manually size the perspective view so as to clear the movie panel. On selection of *Movie*, the **Video Compression** options are displayed.

The *Full frames (uncompressed)* option will give the best quality but the file size is very large.

*Microsoft Video 1* gives a poorer quality but the file size is considerable smaller.

*TechSmith Screen Capture* gives good quality at a middle of the range file size. 12D does install the TechSmith Codec on installation, which allows the playing of the avi.

A software product called **Camtasia** can be then used for the movie production.

# **Camtasia Features:**

- Storyboard / Timeline allowing drag and drop video (avi's) and screen captures (jpeg etc).
- Video transition fades
- Add text to the video at start, middle or end.
- Video clipping
- Audio
- and much more.....

Microsoft *Movie Maker* also has the above features and is very user friendly. (Supplied with Microsoft Office)

# Hints on movie production:

- Create several movies along a road drive (100 to 200m each), rather than one for the entire road. The features in the packages mentioned above will transition the shorter movies, resulting in a more interesting video.
- Integrate screen capture stills with the video, along with company or client logos.
- Add audio (voice over or music) or a 5 minute video may seem like an eternity.
- The *fixed target* video is a very good tool to highlight a particular feature e.g. an aerial view around a roundabout intersection or a panoramic view of a park complex.

Refer to CD or 12D.com for example movies and screen cams